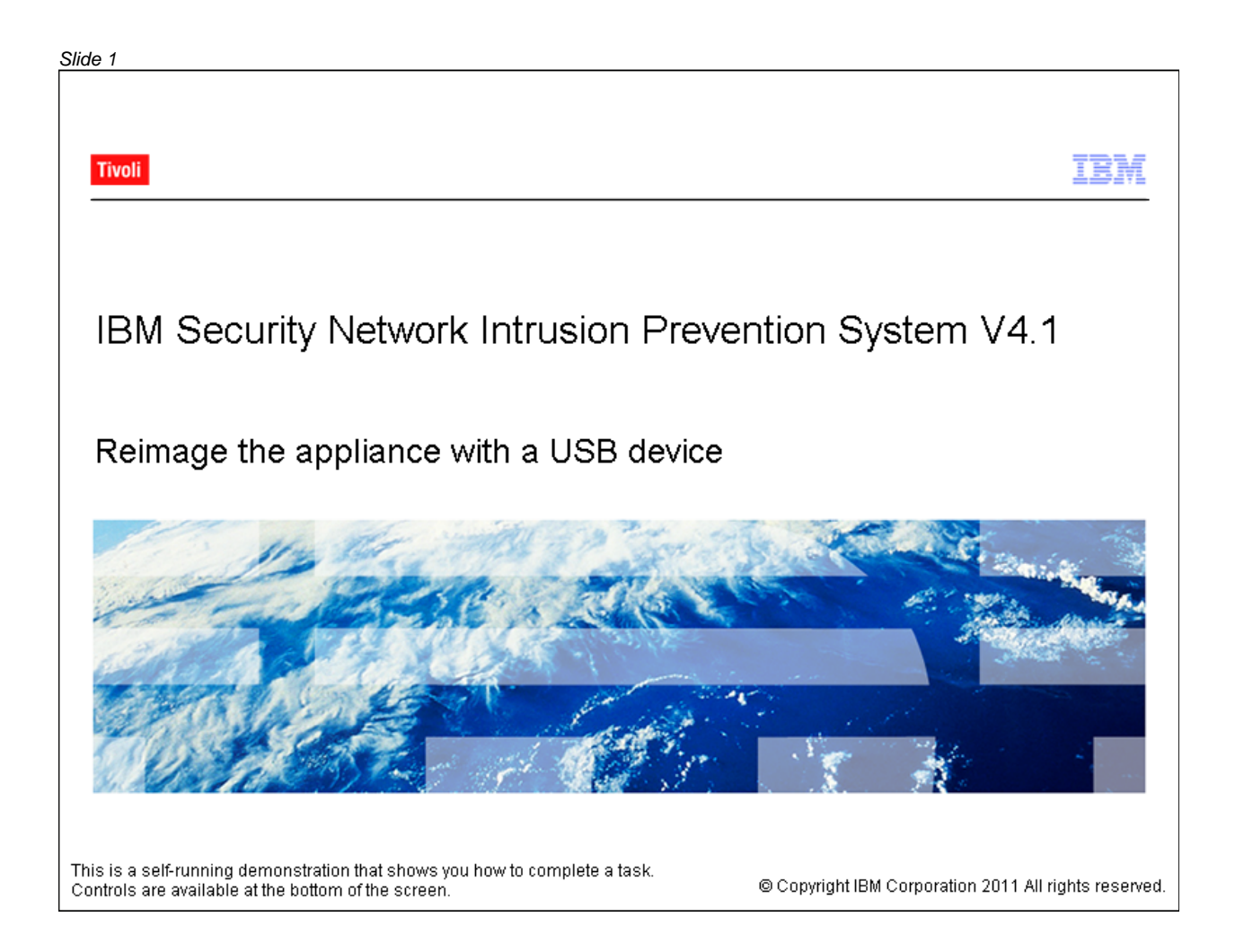

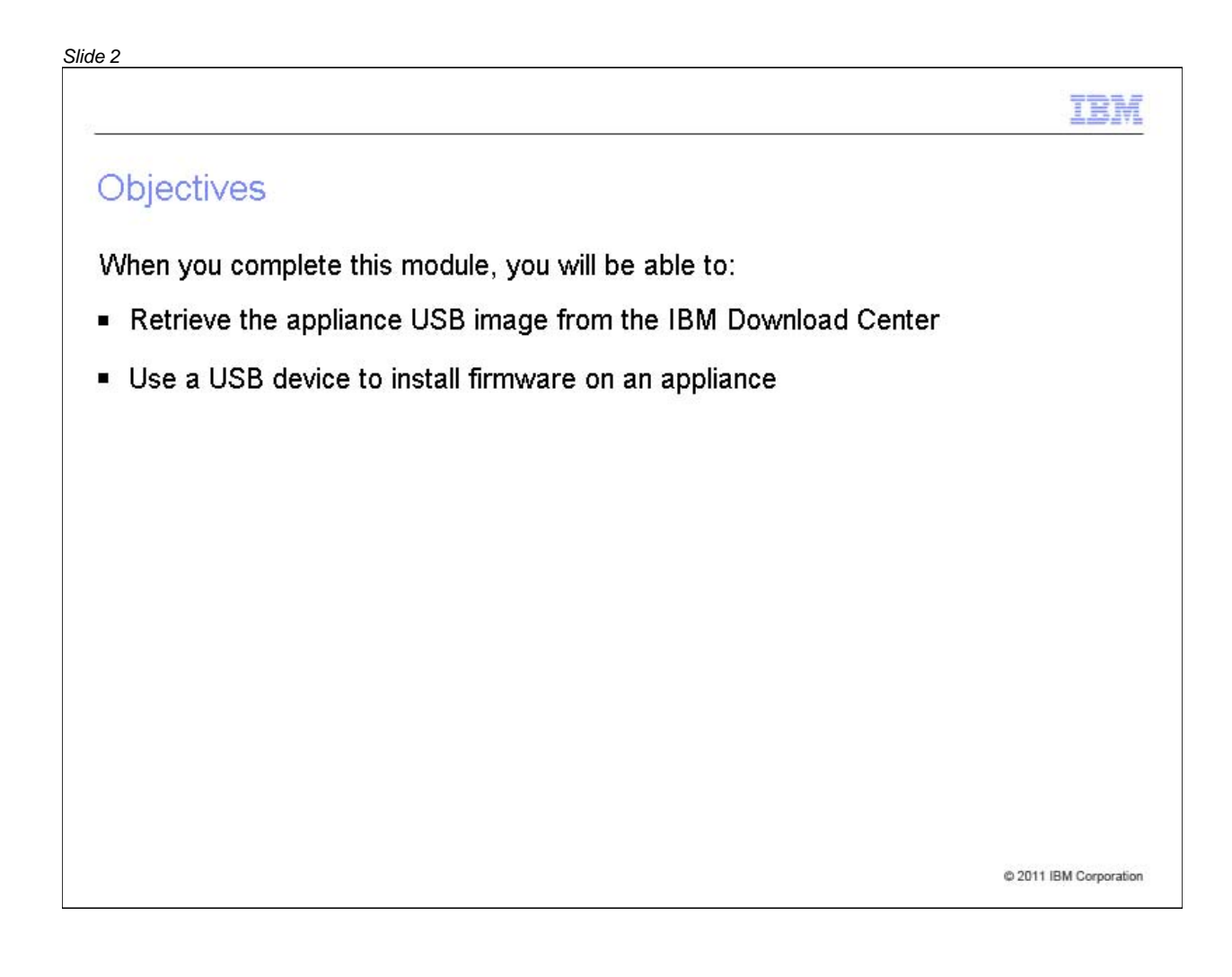

| 33                                                                                                    |                       |
|----------------------------------------------------------------------------------------------------|-----------------------|
|                                                                                                    | IBM                   |
| Retrieving the USB image                                                                                                    |                       |
| To restore or reimage your IBM Security Network Intrusion Prevention<br>appliance with firmware version 4.1, you must first download the USB<br>this firmware release from the <u>IBM Download Center</u> | n System<br>image for |
| <ul> <li>Copy the USB image to a Windows, Mac, or Linux machine and then we<br/>the image to a USB device</li> </ul>                                                                                      | write                 |
| Note: This procedure is not supported on certain appliances. Refer to <u>Network Intrusion Prevention System Installation Guide</u> for more inform                                                       | the<br>mation.        |
|                                                                                                    |                       |
|                                                                                                    |                       |

#### <u>Slide</u> 4 ISS Home | ISS Worldwide **IBM Internet Security Systems** 9 Ahead of the threat.™ This demonstration shows you how to locate the USB image for firmware version 4.1. Quick Links PRODUCT DOWNLOADS LATEST UPDATES HOME BETA DOWNLOADS DOWNLOAD CENTER Select A Product Proventia Server MY ACCOUNT BETA Y My Profile Click the Select a Product GO Change Password list and select Proventia OneTrust Credential Token Network IPS (GX-Series). PRODUCT SUPPORT LATEST CONTENT UPDATES CONTACT US Firmware v4.3 Internet Scanner 7.0 SP2 - 7.2.100 FEEDBACK Proventia 10G Enterprise Scanner Content Update 1.86 SIGN OUT Network Active (CAM) Bypass Proventia and RealSecure Host Content Proventia G2000 Updates - 31.100 and 2690 Firmware Proventia Network - Content Update Update v1.8 31.100 Proventia Network - Content Update 31.092 Proventia and RealSecure Host Content Updates - 31.092 and 2685 Enterprise Scanner Content Update 1.85 (CAM) Internet Scanner 7.0 SP2 - 7.2.99 Proventia and RealSecure Host Content Updates - 31.090 and 2680 Proventia Network - Content Update 31.090

#### Slide 5 ISS Home | ISS Worldwide | Investor Relations | Careers Keyword Search **IBM Internet Security Systems** 60 Ahead of the threat.™ RESEARCH TRAINING Quick Links PRODUCT DOWNLOADS LATEST UPDATES HOME BETA DOWNLOADS DOWNLOAD CENTER Select A Product Proventia Server MY ACCOUNT for Linux 1.5.2 BETA v My Profile MSS VMS CD BETA ~ Change Password 2.0.3 SPECIAL Database Scanner Proventia OneTrust Credential Token DOWNLOADS DoD Advisory Content Network IPS PRODUCT SUPPORT Enterprise Scanner GX7800 CONTACT US Enterprise Scanner Beta Firmware v4.3 FIPS enabled systems FEEDBACK Proventia 10G Hosted Vulnerability Management Serv SIGN OUT Network Active IBM Security Server Protection Bypass Internet Scanner Proventia G2000 MSL Firmware NIAP EAL2 - Prov. A/G, Net. Snsr, SiteP Update v1.8 NIAP EAL2 Prov. Desktop, Prov. Server NIAP EAL2-PP Proventia GX 1.3 and Sit NIAP EAL2PP - Prov. GX6116 ver.2.2, S Other Proventia A Series Proventia Desktop Proventia Desktop Access Control Proventia Desktop for Vista Technolog Proventia Endpoint Secure Control Proventia G Series Proventia M Series Proventia Mail Filter Proventia Management SiteProtector A

#### Slide 6 ISS Home | ISS Worldwide | Investor Relations | Careers Keyword Search **IBM Internet Security Systems** 60 Ahead of the threat.™ PRODUCTS RESEARCH TRAINING ERVICES Quick Links PRODUCT DOWNLOADS LATEST UPDATES HOME BETA DOWNLOADS DOWNLOAD CENTER Select A Product Proventia Server MY ACCOUNT for Linux 1.5.2 BETA ~ My Profile MSS VMS CD NIAP EAL2 - Prov. A/G, Net. Snsr, SiteP Change Password 2.0.3 SPECIAL NIAP EAL2 Prov. Desktop, Prov. Server Proventia OneTrust Credential Token DOWNLOADS NIAP EAL2-PP Proventia GX 1.3 and Sit Network IPS PRODUCT SUPPORT NIAP EAL2PP - Prov. GX6116 ver.2.2, S GX7800 CONTACT US Other Firmware v4.3 Proventia A Series FEEDBACK Proventia 10G Proventia Desktop SIGN OUT Network Active Proventia Desktop Access Control Bypass Proventia Desktop for Vista Technology Proventia G2000 Proventia Endpoint Secure Control Firmware Proventia G Series Update v1.8 Proventia M Series Proventia Mail Filter Proventia Management SiteProtector A Proventia Management SiteProtector M Proventia Network ADS - Beta Proventia Network Active Bypass Proventia Network Anomaly Detection 5 Proventia Network Enterprise Scanner Proventia Network IPS (GX-Series) Proventia Network IPS for Crossbeam Proventia Network Intrusion Prevention Proventia Network Mail Security System Proventia Network Security Controller

| ABOUT US PRODUCTS                                                                                                   | SERVICES RESEARCH                                                                                                    | SUPPORT                                                                                                    | TRAINING PA                                                                                                    | RTNERS CONTACT U     |
|----------------------------------------------------------------------------------------------------|----------------------------------------------------------------------------------------------------|----------------------------------------------------------------------------------------------------|----------------------------------------------------------------------------------------------------|----------------------|
| Quick Links                                                                                                    |                                                                                                    |                                                                                                    |                                                                                                    |                      |
| HOME                                                                                                    | PRODUCT DOWNLOADS                                                                                                    |                                                                                                    | LATEST UPDATES                                                                                                    |                      |
| DOWNLOAD CENTER                                                                                                    | Select A Product                                                                                                    |                                                                                                    | ➡ Proventia Server                                                                                                    | BETA DOWNLOADS       |
| My Profile                                                                                                    | BETA                                                                                                    | *                                                                                                    | tor Linux 1.5.2                                                                                                    |                      |
| My Profile<br>Change Password<br>OneTrust Credential Token<br>PRODUCT SUPPORT<br>CONTACT US<br>FEEDBACK<br>SIGN OUT | NIAP EAL2 - Prov. A/G, Net. S<br>NIAP EAL2 Prov. Desktop, Proventia GX1<br>NIAP EAL2-PP Proventia GX1<br>NIAP EAL2PP - Prov. GX6116<br>Other<br>Proventia A Series<br>Proventia Desktop Access Co<br>Proventia Desktop for Vista T<br>Proventia Contextor Co<br>Proventia Contextor Co<br>Proventia Management SitePi<br>Proventia Management SitePi<br>Proventia Management SitePi<br>Proventia Network ADS - Beta<br>Proventia Network ADS - Beta<br>Proventia Network Active Byp<br>Proventia Network Anomaly D<br>Proventia Network Interprise<br>Proventia Network IPS (GX-Se<br>Proventia Network IPS for Cro | nsr, SiteP  ov. Server 1.3 and Sit ver.2.2, S ontrol echnolog: ontrol echnolog: ontrol a soss Detection S Scanner eries) ssbeam | 2.0.3<br>Proventia<br>Network IPS<br>GX7800<br>Firmware v4.3<br>Proventia 10G<br>Network Active<br>Bypass<br>Proventia G2000<br>Firmware<br>Update v1.8 | SPECIAL<br>DOWNLOADS |

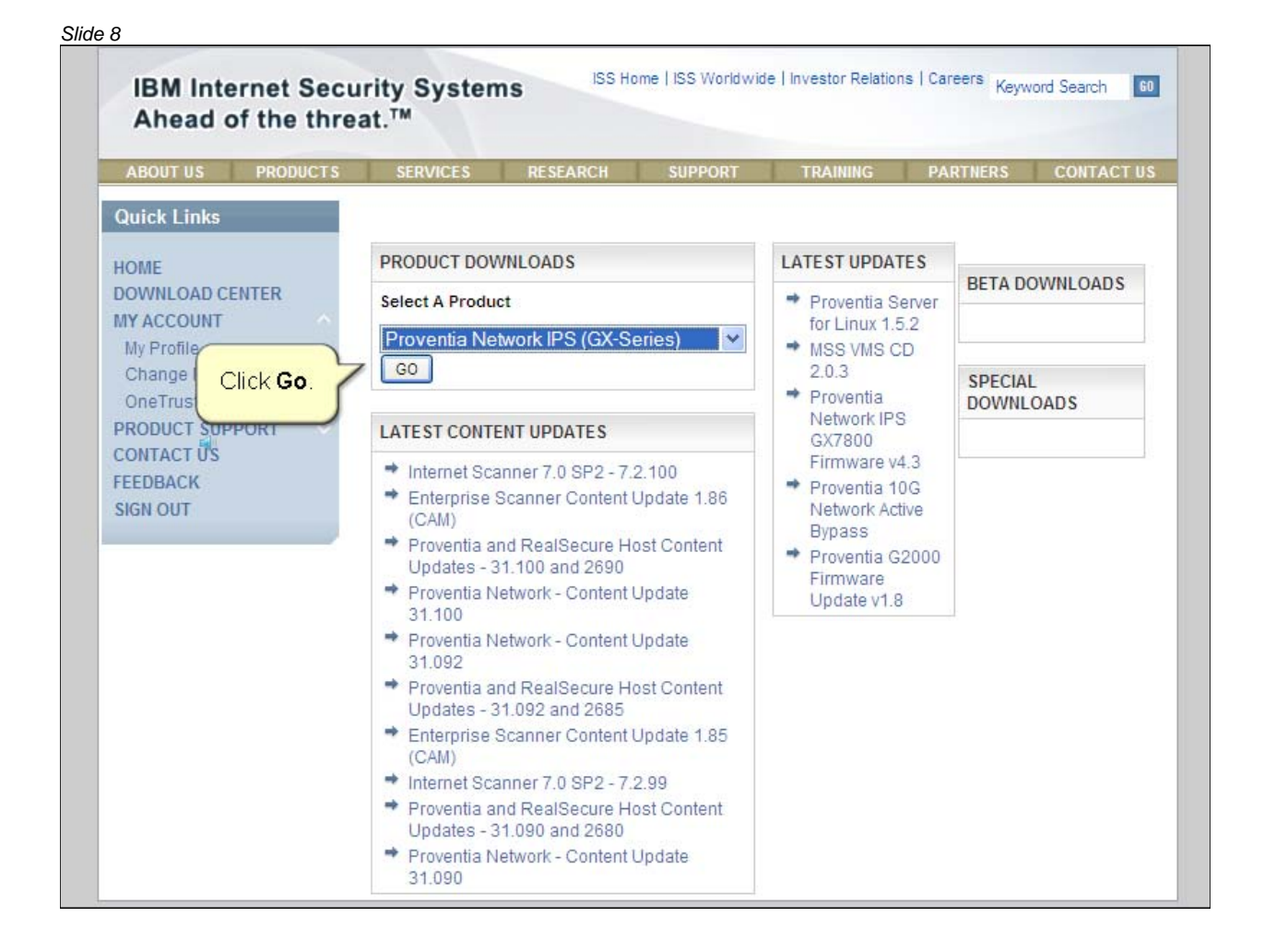

#### Slide 9 ISS Home | ISS Worldwide | Investor Relations | Careers Keyword Search **IBM Internet Security Systems** 60 Ahead of the threat.™ TRAINING Quick Links ENTERPRISE PRODUCT DOWNLOADS HOME DOWNLOAD CENTER Product Version MY ACCOUNT Proventia Network IPS (GX-Series) Select a Version \* \* My Profile Change Password OneTrust Credential Token Click the Version list and PRODUCT SUPPORT select GX6116. CONTACT US FEEDBACK SIGN OUT <u>Site Map | Privacy Policy | Terms of Use | Trademarks</u> ©2011 IBM Internet Security Systems. All rights reserved worldwide.

| ABOUT US     | PRODUCTS      | SERVICES      | RESEARCH                | SUPPORT             | TRAINING         | PARTNERS | CONTACT |
|--------------|---------------|---------------|-------------------------|---------------------|------------------|----------|---------|
| Quick Links  |               |               |                         |                     |                  |          |         |
| HOME         |               | ENTERPRISE P  | RODUCT DOWNLO           | ADS                 |                  |          |         |
| DOWNLOAD CE  | ENTER         | Product       |                         |                     | Version          |          |         |
| MY ACCOUNT   |               | Proventia Ne  | etwork IPS (GX-Se       | eries) 🔽            | Select a Version |          | ~       |
| My Profile   |               |               |                         |                     | Select a Version |          |         |
| Change Pass  | word          |               |                         |                     | GX5208           |          |         |
| OneTrust Cre | dential Token |               |                         |                     | GX7800           |          |         |
| CONTACT US   | PORI          |               |                         |                     | GX7412           |          |         |
| FEEDBACK     |               |               |                         |                     | GV1000           |          |         |
| SIGN OUT     |               |               |                         |                     | GX4004C-V2-200   |          |         |
|              | 1             |               |                         |                     | GX3002           |          |         |
|              |               | Site M        | ap   Privacy Policy   T | erms of Use I Tra   | GX5108           |          |         |
|              |               | ©2011 IBM Int | ernet Security System   | ns. All rights rese | GX5008           |          |         |
|              |               |               |                         |                     | GX4004           |          |         |
|              |               |               |                         |                     | Control 2        |          |         |
|              |               |               |                         |                     |                  |          |         |
|              |               |               |                         |                     |                  |          |         |
|              |               |               |                         |                     |                  |          |         |
|              |               |               |                         |                     |                  |          |         |
|              |               |               |                         |                     |                  |          |         |

| ABOUT US                                          | PRODUCTS | SERVICES                       | RESEARCH                                                  | SUPPORT                                       | TRAINING                                                                                       | PARTNERS | CONTACT L |
|---------------------------------------------------|----------|--------------------------------|-----------------------------------------------------------|-----------------------------------------------|------------------------------------------------------------------------------------------------|----------|-----------|
| Quick Links                                       |          |                                |                                                           |                                               |                                                                                                |          |           |
| HOME                                              |          | ENTERPRISE P                   | RODUCT DOWNLO                                             | ADS                                           |                                                                                                |          |           |
| DOWNLOAD CE                                       | ENTER    | Product                        |                                                           |                                               | Version                                                                                        |          |           |
| MY ACCOUNT                                        |          | Proventia Ne                   | etwork IPS (GX-Se                                         | eries) 🔽                                      | Select a Version                                                                               |          | *         |
| PRODUCT SUP<br>CONTACT US<br>FEEDBACK<br>SIGN OUT | PORT V   | <u>Site M</u><br>©2011 IBM Int | l <u>ap   Privacy Policy   T</u><br>ernet Security Syster | <u>erms of Use   Tr</u><br>ns. All rights res | GX7800<br>GX7412<br>GV1000<br>GX4004C-V2-200<br>GX6116<br>GX3002<br>GX5108<br>GX5008<br>GX5008 |          | _         |
|                                                   |          |                                |                                                           |                                               | GX4004<br>GX4002                                                                               |          |           |
|                                                   |          |                                |                                                           |                                               |                                                                                                |          |           |

| ABOUT US PRODUCTS                                                                  | SERVICES RESEARCH                                              | SUPPORT    | TRAINING  | PARTNERS  | CONTACT  |  |
|------------------------------------------------------------------------------------|----------------------------------------------------------------|------------|-----------|-----------|----------|--|
| Quick Links                                                                        |                                                                |            |           |           |          |  |
| HOME                                                                               | ENTERPRISE PRODUCT DOWNLOAD                                    | s          |           |           |          |  |
| DOWNLOAD CENTER                                                                    | Product                                                        |            | Version   |           |          |  |
| MY ACCOUNT                                                                         | Proventia Network IPS (GX-Serie                                | GX6116     |           |           |          |  |
| Change Password                                                                    | Show 10 💌 entries                                              |            | Search:   |           |          |  |
| OneTrust Credential Token<br>PRODUCT SUPPORT<br>CONTACT US<br>FEEDBACK<br>SIGN OUT | File Gro                                                       | File Group |           |           |          |  |
|                                                                                    | Proventia Network - Content Update 3                           | 1.082      |           | 2011-9-9  | Continue |  |
|                                                                                    | Proventia Network - Content Update 3                           |            | 2011-9-7  | Continue  |          |  |
|                                                                                    | Proventia Network - Content Update 3                           |            | 2011-9-27 | Continue  |          |  |
|                                                                                    | Proventia Network - Content Update 3                           |            | 2011-9-13 | Continue  |          |  |
|                                                                                    | Proventia Network - Content Update 3                           |            | 2011-7-5  | Continue  |          |  |
|                                                                                    | Proventia Network - Content Update 3                           | 1.070      |           | 2011-7-13 | Continue |  |
|                                                                                    | Proventia Network - Content Update 3                           | 1.050      |           | 2011-5-11 | Continue |  |
|                                                                                    | Proventia Network - Content Update 3                           | 1.041      | (         |           |          |  |
|                                                                                    | Proventia Network - Content Update 31.040 Click the Next butto |            |           |           |          |  |
|                                                                                    | Proventia Network - Content Update 3                           | 1.031      | _         | 2011-4-14 | COME IE  |  |
|                                                                                    | Showing 1 to 10 of 29 entries                                  |            |           |           |          |  |

| ABOUT US PRODUCTS                                              | SERVICES                                  | RESEARCH                                                                          | SUPPORT        | TRAINING |       | ARTNERS         | CONTACT  |  |  |
|----------------------------------------------------------------|-------------------------------------------|-----------------------------------------------------------------------------------|----------------|----------|-------|-----------------|----------|--|--|
| Quick Links                                                    |                                           |                                                                                   |                |          |       |                 |          |  |  |
| HOME                                                           | ENTERPRISE PROD                           |                                                                                   | ADS            |          |       |                 |          |  |  |
| DOWNLOAD CENTER<br>MY ACCOUNT<br>My Profile<br>Change Password | Product                                   | Product Version                                                                   |                |          |       |                 |          |  |  |
|                                                                | Proventia Netwo                           | Proventia Network IPS (GX-Series) SC GX6116                                       |                |          |       |                 | *        |  |  |
|                                                                | Show 10 💌 entrie                          | S                                                                                 |                | Sea      | arch: |                 |          |  |  |
| OneTrust Credential Token<br>PRODUCT SUPPORT                   |                                           | File                                                                              | Group          |          | \$    | Release<br>Date |          |  |  |
| CONTACT US                                                     | Proventia Network -                       | Content Update                                                                    | e 31.030       |          |       | 2011-3-17       | Continue |  |  |
| FEEDBACK<br>SIGN OUT                                           | Proventia Network - Content Update 31.021 |                                                                                   |                |          |       | 2011-2-23       | Continue |  |  |
|                                                                | Proventia Network - Content Update 31.020 |                                                                                   |                |          |       | 2011-2-18       | Continue |  |  |
|                                                                | Proventia Content Update 31.020           |                                                                                   |                |          |       | 2011-2-17       | Continue |  |  |
|                                                                | Proventia Network - Content Update 31.100 |                                                                                   |                |          |       | 2011-10-12      | Continue |  |  |
|                                                                | Proventia IPS 4.1 Fir<br>Script           | Proventia IPS 4.1 Firmware - Undeployed Site Protector Policy Migration<br>Script |                |          |       |                 | Continue |  |  |
|                                                                | Proventia GX6116 Fi                       | Proventia GX6116 Firmware 4.1 Recovery Image                                      |                |          |       |                 | Continue |  |  |
|                                                                | Proventia GX6116 Fi                       | irmware Update                                                                    | e v3.3 and v4. | 1        |       | 0040 0 40       | tinue    |  |  |
|                                                                | Proventia GX6116 Fi                       | Proventia GX6116 Firmware Update v2.5 and v4.1 Click Continue.                    |                |          |       |                 | tinue    |  |  |
|                                                                | Proventia GX6116 Fi                       | rmware v4.3 R                                                                     | ecovery Imag   | e 🦕      |       | 2010-11-22      | continue |  |  |
|                                                                | Showing 11 to 20 of 2                     | 29 entries                                                                        |                | -        |       |                 | -        |  |  |

| AD001 03                                                                                                    | PRODUCTS                                                                                                    | SERVICES                                                                                                    | RESEARCH                                                                                                    | SUPPORT                                                                | TRAINING                                                                               | PARTNERS                                                          | CONTACT U     |
|----------------------------------------------------------------------------------------------------|----------------------------------------------------------------------------------------------------|----------------------------------------------------------------------------------------------------|----------------------------------------------------------------------------------------------------|------------------------------------------------------------------------|----------------------------------------------------------------------------------------|-------------------------------------------------------------------|---------------|
| Quick Links                                                                                                    |                                                                                                    |                                                                                                    |                                                                                                    |                                                                        |                                                                                        |                                                                   |               |
| HOME<br>DOWNLOAD C<br>MY ACCOUNT<br>My Profile<br>Change Pass<br>OneTrust Cre<br>PRODUCT SUF<br>CONTACT US<br>FEEDBACK<br>SIGN OUT | SWORD<br>SWORD<br>SWORD | Please indicates<br>choosing either<br>NOTE: If you do r<br>able or download<br>END USER LICE<br>English [en]<br>License Ag<br>Part 1 - G | whether you accep<br><b>1 Agree</b> or <b>1 Do N</b><br>not accept the licer<br>d any file for that p<br><b>INSE AGREEMENT</b><br>reement<br>eneral Terms<br>DUNC UNSTAL | ot or do not accep<br>lot Agree" and cl<br>inse agreement(s<br>roduct. | of the following so<br>icking the <b>"Submi</b><br>) for the product y<br>iternational | ftware license agi<br>it" button.<br>ou have chosen, y<br>Program | reement(s) by |
|                                                                                                    |                                                                                                    | AN "ACCEPT<br>LICENSEE A                                                                                                    | " BUTTON, OR<br>GREES TO THE                                                                                                    | OTHERWISE U<br>TERMS OF TH                                             | ISING THE PRO                                                                          | OGRAM,<br>I. IF YOU AR                                            | E 🗸           |
|                                                                                                    | To ac<br>Licer<br>selec                                                                                                    | ccept the End I<br>use Agreemen<br>at the <b>I Agree</b> of                                                                               | Jser 7 C<br>t,<br>option.                                                                                                    | IAgree ⊙IDo                                                            | o Not Agree                                                                            |                                                                   |               |

| ABOUT US                                                                                                    | PRODUCTS              | SERVICES                                                                                                    | RESEARCH                                                                                                    | SUPPORT                                                                                    | TRAINING                                                                                   | PARTNERS                                                    | CONTACT U                        |
|----------------------------------------------------------------------------------------------------|-----------------------|----------------------------------------------------------------------------------------------------|----------------------------------------------------------------------------------------------------|--------------------------------------------------------------------------------------------|--------------------------------------------------------------------------------------------|-------------------------------------------------------------|----------------------------------|
| Quick Links                                                                                                    |                       |                                                                                                    |                                                                                                    |                                                                                            |                                                                                            |                                                             |                                  |
| HOME<br>DOWNLOAD CE<br>MY ACCOUNT<br>My Profile<br>Change Pass<br>OneTrust Cree<br>PRODUCT SUP<br>CONTACT US<br>FEEDBACK<br>SIGN OUT | word<br>dential Token | Please indicate of choosing either ' NOTE: If you do n able or download END USER LICE English [en] License Ag | whether you accep<br><b>1 Agree</b> or <b>1 Do N</b><br>not accept the lice<br>d any file for that p<br><b>NSE AGREEMENT</b><br>reement | ot or do not accep<br>Not Agree" and cl<br>nse agreement(s<br>roduct.<br>•<br>•<br>•<br>Ir | of the following sof<br>icking the "Submit<br>) for the product yo<br>) for the product yo | tware license ag<br>" button.<br>bu have chosen,<br>Program | reement(s) by<br>you will not be |
|                                                                                                    |                       | BY DOWNLOA<br>AN "ACCEPT<br>LICENSEE A                                                                        | DING, INSTAL<br>" BUTTON, OR<br>GREES TO THE                                                                                            | LING, COPYIN<br>OTHERWISE U<br>TERMS OF TH                                                 | NG, ACCESSING<br>JSING THE PRO<br>HIS AGREEMENT<br>D Not Agree                             | GRAM,<br>CLICKING<br>GRAM,<br>. IF YOU AR                   | on<br>E                          |
|                                                                                                    |                       | Click the Su                                                                                                  | <b>bmit</b> button.                                                                                                    |                                                                                            |                                                                                            |                                                             |                                  |

| ABOUT US PRODUCTS                                                             | SERVICES                                  | RESEARCH                                                   | SUPPORT                                           | TRAINING                                       | PARTNERS | CONTACT U |
|-------------------------------------------------------------------------------|-------------------------------------------|------------------------------------------------------------|---------------------------------------------------|------------------------------------------------|----------|-----------|
| Quick Links                                                                   | Show 10 💌 e                               | ntries                                                     |                                                   | Searc                                          | :h:      |           |
| DOWNLOAD CENTER                                                               |                                           |                                                            | File Downloa                                      | ads                                            |          |           |
| MY ACCOUNT                                                                    | PROVENTIA                                 | GX6116 FIRMWAR                                             | RE 4.1 RECOVER                                    | Y IMAGE README                                 | 8        |           |
| Change Password<br>OneTrust Credential Token<br>PRODUCT SUPPORT<br>CONTACT US | File Size:<br>Filename:<br>SHA-1:         | 9.498 KB<br>Proventia_Net<br>dcce0ee76ee                   | work_IPS_FW4.<br>c82ee473efde0f                   | 1_Readme.htm<br>60ab898                        | Downlo   | pad       |
| SIGN OUT                                                                      | MD5:                                      | c3b222ec591                                                | d1f120e58aad28                                    | 56df90c67fdf1cbc                               |          |           |
|                                                                               | PROVENTIA                                 | GX6116 FIRMWAR                                             | RE 4.1 RECOVER                                    | Y ISO IMAGE                                    |          |           |
|                                                                               | File Size:<br>Filename:<br>SHA-1:<br>MD5: | 244971.52 KE<br>GX6116boots<br>093b623bff74<br>2b1d462c6ab | v.4.1_2010.060<br>0eda5d97a21e8<br>f41bb052939c95 | 5_11.34.26.iso<br>1184438f<br>5f75887078c08afl | Downlo   | bad       |
|                                                                               | PROVENTIA                                 | GX6116 FIRMWA                                              | RE 4.1 RECOVER                                    | Y USB IMAGE                                    |          | K Downloa |
|                                                                               | File Size:<br>Filename:                   | 2579 <mark>4</mark> 9.696 K<br>GX6116.4.1_2                | B<br>010.0605_11.34                               | 1.26.usbimg                                    | Downlo   | ad        |
|                                                                               | SHA-1:                                    | dba4e6a0e8d                                                | 586adb947e69c                                     | if4737eb1                                      |          |           |

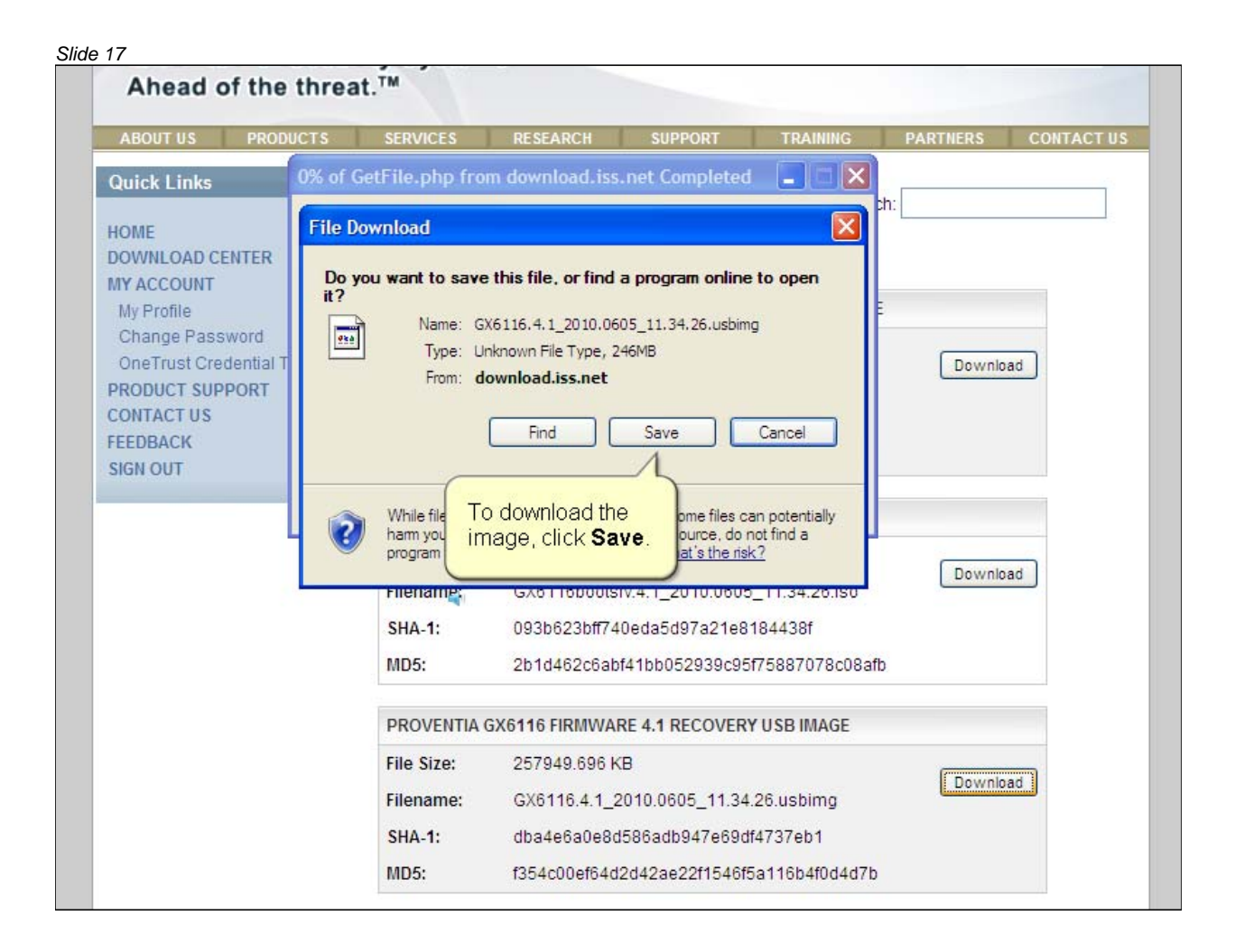

![](_page_17_Picture_1.jpeg)

![](_page_18_Picture_1.jpeg)

![](_page_19_Picture_1.jpeg)

![](_page_20_Picture_1.jpeg)

![](_page_21_Picture_1.jpeg)

![](_page_22_Picture_1.jpeg)

![](_page_23_Picture_1.jpeg)

![](_page_24_Picture_1.jpeg)

![](_page_25_Picture_1.jpeg)

![](_page_26_Picture_1.jpeg)

![](_page_27_Picture_1.jpeg)

| ABOUT US PRODUC                                                                                       | TS SERVICES                               | RESEARCH                                                   | SUPPORT                                                  | TRAINING                                      | PARTNERS                               | CONTACT U                            |
|----------------------------------------------------------------------------------------------------|-------------------------------------------|------------------------------------------------------------|----------------------------------------------------------|-----------------------------------------------|----------------------------------------|--------------------------------------|
| Quick Links<br>HOME<br>DOWNLOAD CENTER                                                                | Show 10 💌 e                               | entries                                                    | File Downloa                                             | Searci<br>ads                                 | ¥ou might<br>helpful to o<br>the Readn | ç<br>find it<br>download<br>ne file. |
| My Profile                                                                                            | PROVENTIA                                 | GX6116 FIRMWA                                              | RE 4.1 RECOVER                                           | Y IMAGE README                                |                                        |                                      |
| Change Password<br>OneTrust Credential Token<br>PRODUCT SUPPORT<br>CONTACT US<br>FEEDBACK<br>SIGN OUT | File Size:<br>Filename:<br>SHA-1:<br>MD5: | 9.498 KB<br>Proventia_Ne<br>dcce0ee76ee<br>c3b222ec591     | twork_IPS_FW4.<br>c82ee473efde0fd<br>d1f120e58aad25      | 1_Readme.htm<br>50ab898<br>56df90c67fdf1cbc   | Downlo                                 | ad                                   |
|                                                                                                    | PROVENTIA                                 | GX6116 FIRMWA                                              | RE 4.1 RECOVER                                           | Y ISO IMAGE                                   |                                        |                                      |
|                                                                                                    | File Size:<br>Filename:<br>SHA-1:<br>MD5: | 244971.52 KE<br>GX6116boots<br>093b623bff74<br>2b1d462c6ab | 3<br>rv.4.1_2010.0605<br>0eda5d97a21e8<br>f41bb052939c95 | 5_11.34.26.iso<br>184438f<br>if75887078c08afb | Downlo                                 | ad                                   |
|                                                                                                    | PROVENTIA                                 | GX6116 FIRMWA                                              | RE 4.1 RECOVER                                           | Y USB IMAGE                                   |                                        |                                      |
|                                                                                                    | File Size:<br>Filename:                   | 257949.696 k<br>GX6116.4.1_2                               | B<br>2010.0605_11.34                                     | .26.usbimg                                    | Downlo                                 | ad                                   |
|                                                                                                    | SHA-1:                                    | dba4e6a0e8d                                                | 1586adb947e69d                                           | If4737eb1                                     |                                        |                                      |

| ide 30                                                                                                    |  |
|----------------------------------------------------------------------------------------------------|--|
| IBM                                                                                                    |  |
| Reimaging the appliance                                                                                                    |  |
| <ul> <li>You can use the following operating systems to write the USB image file to a<br/>USB device:</li> </ul>                                                                        |  |
| <ul> <li>Windows</li> </ul>                                                                                                    |  |
| <ul> <li>Linux</li> </ul>                                                                                                    |  |
| ■ Mac                                                                                                    |  |
| <ul> <li>Reimaging the IBM Security Network Intrusion Prevention System appliance<br/>erases all data from the system and returns it to the unconfigured factory<br/>default</li> </ul> |  |
| Important: Reimage your appliance under the guidance of IBM Technical Support                                                                                                    |  |
|                                                                                                    |  |
| © 2011 IBM Corporation                                                                                                    |  |

| lide 31                                                                                                    |                 |
|----------------------------------------------------------------------------------------------------|-----------------|
| 2                                                                                                    | IBM             |
| Writing the USB image file to a USB device                                                                                                    |                 |
| For the procedures to write the USB image file to a USB device on a specific operating system, refer to the following procedures in the <u>Network Intrusion</u> <u>Prevention System Installation Guide</u> : |                 |
| <ul> <li>Retrieving and installing firmware using a USB device on a Windows OS</li> </ul>                                                                                                    |                 |
| <ul> <li>Retrieving and installing firmware using a USB device on a Linux OS</li> </ul>                                                                                                    |                 |
| <ul> <li>Retrieving and installing firmware using a USB device on a Mac OS</li> </ul>                                                                                                    |                 |
|                                                                                                    |                 |
|                                                                                                    |                 |
|                                                                                                    |                 |
|                                                                                                    |                 |
|                                                                                                    |                 |
| © 2011                                                                                                    | IBM Corporation |

For the procedures to write the USB image file to a USB device on a specific operating system, refer to the procedures listed on the slide.

|                                                                     | IBM                    |
|---------------------------------------------------------------------|------------------------|
| Installing the firmware on an appliance                             |                        |
| To install firmware version 4.1 on an appliance using a USB device: |                        |
| 1. Turn off the appliance                                           |                        |
| 2. Connect the USB device to the appliance                          |                        |
| 3. Start the appliance                                              |                        |
| You might need to type <b>b</b> for USB or go into the BIOS         |                        |
| 4. Type reinstall                                                   |                        |
| The firmware is installed on the appliance                          |                        |
|                                                                     |                        |
|                                                                     |                        |
|                                                                     |                        |
|                                                                     | © 2011 IBM Corporation |

| 33                                                                                                    |             |
|----------------------------------------------------------------------------------------------------|-------------|
|                                                                                                    | IBM         |
| Further reference                                                                                                    |             |
| for information about how to configure the IBM Security Network Intrusion<br>Prevention System appliance, see the <u>Configuring the appliance</u> IBM Education<br>Assistant module |             |
|                                                                                                    |             |
|                                                                                                    |             |
|                                                                                                    |             |
|                                                                                                    |             |
|                                                                                                    |             |
|                                                                                                    |             |
| © 2011 IBM                                                                                                    | Corporation |

![](_page_33_Picture_1.jpeg)

Now that you have completed the module, take a moment to review the module objectives.

#### Slide 35

# Trademarks, copyrights, and disclaimers

IBM, the IBM logo, ibm.com, and Tivoli are trademarks or registered trademarks of International Business Machines Corp., registered in many jurisdictions worldwide. Other product and service names might be trademarks of IBM or other companies. A current list of other IBM trademarks is available on the web at "<u>Copyright and trademark information</u>" at http://www.ibm.com/legal/copytrade.shtml

THE INFORMATION CONTAINED IN THIS PRESENTATION IS PROVIDED FOR INFORMATIONAL PURPOSES ONLY. WHILE EFFORTS WERE MADE TO VERIFY THE COMPLETENESS AND ACCURACY OF THE INFORMATION CONTAINED IN THIS PRESENTATION, IT IS PROVIDED "AS IS" WITHOUT WARRANTY OF ANY KIND, EXPRESS OR IMPLIED. IN ADDITION, THIS INFORMATION IS BASED ON IBM'S CURRENT PRODUCT PLANS AND STRATEGY, WHICH ARE SUBJECT TO CHANGE BY IBM WITHOUT NOTICE. IBM SHALL NOT BE RESPONSIBLE FOR ANY DAMAGES ARISING OUT OF THE USE OF, OR OTHERWISE RELATED TO, THIS PRESENTATION OR ANY OTHER DOCUMENTATION. NOTHING CONTAINED IN THIS PRESENTATION IS INTENDED TO, NOR SHALL HAVE THE EFFECT OF, CREATING ANY WARRANTIES OR REPRESENTATIONS FROM IBM (OR ITS SUPPLIERS OR LICENSORS), OR ALTERING THE TERMS AND CONDITIONS OF ANY AGREEMENT OR LICENSE GOVERNING THE USE OF IBM PRODUCTS OR SOFTWARE.

© Copyright International Business Machines Corporation 2011. All rights reserved.